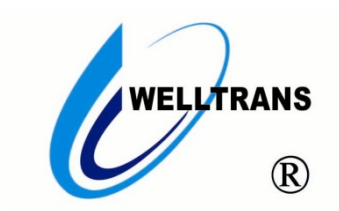

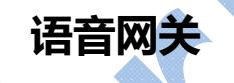

用户手册(V 1.1)

(在使用本产品前敬请仔细阅读本手册)

### 感谢您使用我公司的产品!

非常感谢您购买和使用我公司的产品,让您满意是我们的宗旨。我们竭诚为您提供全方位的技术支持 和售后服务,您可通过多种方式与公司总部、驻地办事处或客户服务中心联系。 本手册适用于 TMS-NG 系列语音网关。

# ▲安全使用注意事项

此内容的目的是确保用户正确使用本产品,以避免危险或财产损失。在使用此产品之前,请认真阅读此说明 手册并妥善保存以备日后参考。

如下所示,预防措施分为"警告"和"注意"两部分:

**警告:**无视警告事项,可能会导致死亡或严重伤害。

**注意**:无视注意事项,可能会导致伤害或财产损失。

| 警告   | 事项提醒用户防范潜在的死亡或严重 | 注意  | 事项提醒用户防范潜在的伤害或财产 |  |
|------|------------------|-----|------------------|--|
| 伤害危险 |                  | 损失角 | <b>适险。</b>       |  |

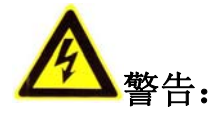

- 在本产品安装使用中,必须严格遵守国家和使用地区的各项电气安全规程。
- 避免接触裸露电路,产品加电时,请勿接触裸露的接点和部件。
- 在接线、拆装等操作时请一定要将电源断开,切勿带电操作。
- 如果设备工作不正常,请联系我们,不要以任何方式拆卸或修改设备。(对未经认可的修改或维修所导致的问题,本公司不承担责任)。

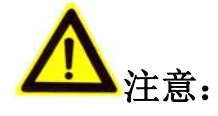

- 请不要使物体摔落到设备上或大力震动设备,并使设备远离存在磁场干扰的地点。避免将设备安装到表面震动或容易受到冲击的地方。(忽视此项可能会损坏设备)
- 请在温度、湿度适宜的地点安装本设备。
- 在本产品安装使用中,须严格按照图纸安装。
- 请不要将设备安放在水汽、热汽、油烟、粉尘等排出口。
- 请防止任何硬物触设备表面,以免对其造成损伤。
- 勿阻塞机壳的通风孔。
- 勿使异物掉入机内。
- 请保证本产品供电系统稳定可靠。

## 目录

| 目 | 录              | 4    |
|---|----------------|------|
| 1 | 硬件规格           | 5    |
|   | 1.1 产品结构       | 5    |
|   | 1.2 状态指示灯和硬件接口 | 5    |
| 2 | 物理规格           | 6    |
| 3 | 安装             | 7    |
|   | 3.1 安放提示       | 7    |
|   | 3.2 产品安装       | 7    |
| 4 | 系统配置           | 7    |
|   | 4.1 设备登录       | 7    |
|   | 4.2 配置网络       | 8    |
|   | 4.3 查看电话线的连接状态 | 8    |
|   | 4.4 网关配置       | 8    |
|   | 4.5 恢复出厂设置     | . 10 |
|   |                |      |

## 1 硬件规格

## 1.1产品结构

| 序号 | 产品规格       | 结构  |
|----|------------|-----|
| 1  | 4/8 路      | 桌面式 |
| 2  | 16/24/32 路 | 机架式 |

## 1.2状态指示灯和硬件接口

- > 桌面式-后面板(以8路为例)

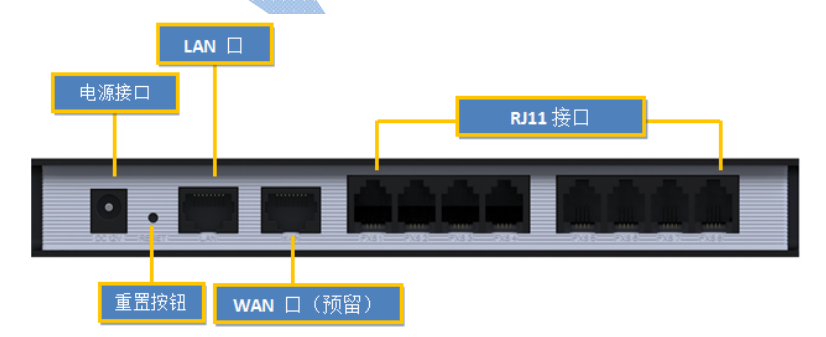

## ▶ 机架式-后面板(以32路为例)

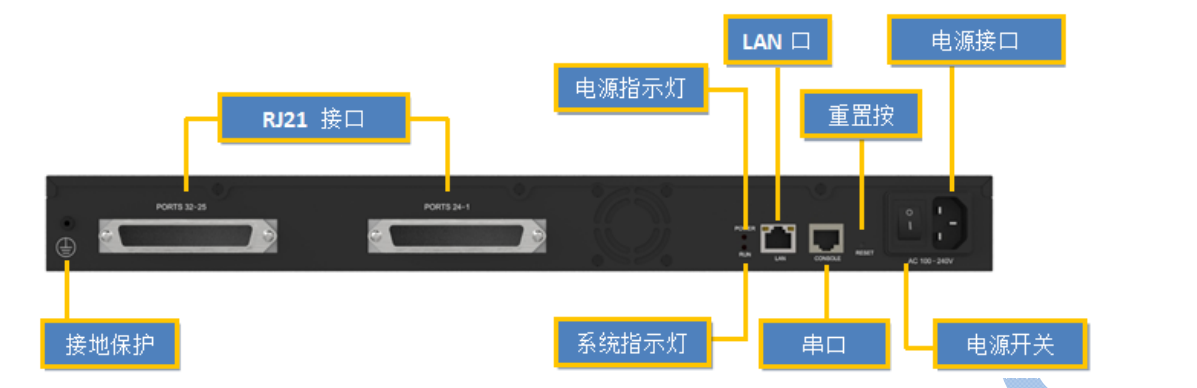

## ≻ Led指示灯

|         |            |                      | 100000000 |
|---------|------------|----------------------|-----------|
| Led灯标示  | 功能         | 状态描述                 |           |
| POWER   | 电源指示灯      | 常亮: 主电源开启; 熄灭: 主电源关闭 |           |
| RUN     | 状态指示灯      | 闪烁:运行正常;不闪烁/熄灭:出现故障  |           |
| RJ11指示灯 | FXS/FXO指示灯 | 常亮:端口空闲;闪烁:正在通话      |           |

### ▶ 硬件接口

### (以下接口是该系列产品的所有接口,不同的型号具有不同的接口)

| 接口         | 描述                             |
|------------|--------------------------------|
| 以太网接口      | 1个10/100M自适应RJ45接口: LAN口       |
|            | 用于连接局域网,支持静态 IP 设置,并可使用DHCP服务器 |
| 重置 (Reset) | Reset 按键为用户提供恢复出厂设置功能。         |
|            | 注:系统复位将删除所有用户配置数据,请谨慎操作        |
| 电源接口       | 连接电源适配器                        |
| RJ11 FXS接口 | 连接模拟话机                         |
| RJ11 FXO接口 | 连接PSTN或者传统PBX                  |
| RJ21接口     | 连接RJ21 电缆连接线                   |
| RS232串口    | 用于调试,修复系统等                     |

## 2 物理规格

| 项目   | 说明                       |
|------|--------------------------|
| 物理尺寸 | 桌面式: 200*137*25.6mm      |
|      | 机架式: 440*250*44mm        |
| 电源输入 | 桌面式: DC12V/1A            |
|      | 机架式: AC 100-240V 50/60Hz |

| 运行温度 | 0 –50°C      |
|------|--------------|
| 存储温度 | -20–65°C     |
| 湿度   | 10%-90%(无凝结) |

## 3 安装

## 3.1安放提示

- ◆环境温度—为防止设备过热,请勿在环境温度超过40°C (104°F)的地方运行
- ◆ 通风—请确保设备的周围的通风良好。
- ◆ 抗干扰—在运行中可能会遇到各种各样的干扰源,会对设备的正常运行产生不良的影响。 建议安装设备时:
  - > 远离高功率无线电、雷达发射台及高频率大电流设备。
  - ▶ 尽量使用独立电源接线盒,并采取有效的防电网干扰措施。
- ◆ 机械负载—请确保设备放置平稳,以免出现任何对设备造成损坏的情况。如果放置在桌面上,请将 水 平放置在某一平面上。

## 3.2产品安装

在合适的场所,放置(固定),连接各种接口电缆和电源,完成设备安装。

#### 3.2.1 连接以太网接口

将以太网电缆的一端连接到的 LAN 口,另一端连接到局域网交换机

3.2.2 连接内线口 (FXS)

使用普通电话线将此端口与模拟话机相连。

#### 3.2.3 连接外线口 (FXO)

可以使用普通的电话线将此端口与电信线路或传统PBX的内线口相连。

#### 3.2.4 连接电源

检查确认设备安装正确,接口电缆连接无误,电源匹配合理后,接通电源,系统启动。此时,用 户可以从前面板上看到相关状态指示灯(POWER、RUN等)被点亮。

注意: 插拔连接电缆线时, 请切断电源。

## 4 系统配置

### 4.1设备登录

打开浏览器,输入设备默认IP地址: 192.168.5.150,在登陆界面输入缺省用户名/密码: admin/password, 然后敲"回车"键确认登陆。

| C   (-) (-) (-) (-) (-) (-) (-) (-) (-) (-) | ා ව - ≌ ් × 🥑 192.168.5.150 | × 🦉 System Service |                                       |
|---------------------------------------------|-----------------------------|--------------------|---------------------------------------|
| VolP Analog                                 | l关                          |                    |                                       |
|                                             |                             |                    |                                       |
|                                             |                             |                    | ➡ VoIP Gateway 配置界面                   |
| $\square$                                   |                             |                    | 用户名:                                  |
| X                                           |                             | 000                | · · · · · · · · · · · · · · · · · · · |
|                                             | havvsnn                     | 0                  | <u>角</u><br>(茶音:                      |
| هد                                          |                             |                    | ● 面体中文(Chinese Simplified) .          |
|                                             |                             |                    | · · · · · · · · · · · · · · · · · · · |
|                                             |                             |                    |                                       |
|                                             |                             |                    |                                       |

在登录界面中输入管理员用户名和密码即可进入系统管理界面。

### 4.2 配置网络

登录WEB后,通常首先需要配置的是IP地址。只需配置连接到项目局域网上的一个网络接口(LAN口)即可。

在管理员界面左边导航栏中的"网络参数"项中,有"LAN设置"项,LAN接口主要用于局域网内的IP终端和互操作。如果LAN口连接到了项目局域网上,需要正确配置IP地址和相应的掩码。

注意:更改LAN口的IP地址后,需要重新启动才能生效。

### 4.3查看电话线的连接状态

点击右上角"状态"按钮,查看电话线的连接状态,如下图所示,只有端口7连接了电话线,其他都 未连接。

| 「系统状态        | 編日中進状态 |             |        |        |                |      |
|--------------|--------|-------------|--------|--------|----------------|------|
| 第四件提状态       | 40     | 正常描述        |        |        | 可用时长 (秒)       | 18.5 |
| 网络状态         | 1      | II.W        |        |        | 不現             | 未活躍  |
| 系统信息         | 2      | 正常          |        |        | 不價             | 未连接  |
| 88           | 2      | 正常          |        |        | 不現             | 宋连续  |
| <b>表</b> 成记录 | 4      | 正常          |        |        | 不殺             | 末连续  |
| 転換日志         | 5      | IE <b>X</b> |        |        | 木現             | 未逃捕  |
| 16TB         | 6      | 正常          |        |        | 不現             | 末済損  |
|              | I      | 正常          |        |        | 不現             | 空闲   |
|              | 8      | 正常          |        |        | 不模             | 未连接  |
|              | K0     | 中華名称        | 美型     | 用户各    | 展客中使能          | 可到达  |
|              | 无法则达   | 1           | SP-SIP | -      | 192.168.81.181 | 无法到达 |
|              |        | 105         |        | #8     |                | 東伊   |
|              |        |             |        | 未创建账号。 |                |      |

## 4.4网关配置

点击右上角"网关"按钮,进行配置

#### 1) 配置端口组:

|               |             |                        |                            |     | <b></b>        | (C)<br>(B:H |
|---------------|-------------|------------------------|----------------------------|-----|----------------|-------------|
| ☑ 端□列表        | 端目组         |                        |                            |     | <i>27.00 M</i> |             |
| 端口列表          | ● 新建端口组 🗙 🕴 | 11999法择T页              |                            |     |                |             |
| 端口組           |             | 编辑端口组 - 1              |                            | x   |                |             |
| ▼ VolP设置      | 0           | 調                      | 3组ID: 1 *                  |     | X              |             |
| VoIP中继        |             | 维                      | 控1                         |     |                |             |
| 中继组           |             | 第                      | 5略①: 顺序 <b>▼</b>           |     |                |             |
| SIPI@플        |             |                        | 口 性 林                      | 0   |                |             |
| IAX设置         |             | FXO1(端口1)              | FX07(端口7)                  | iLI |                |             |
| ■ 路由配置        |             | FXO2(靖口2)<br>FXO3(靖口3) | >>> FXO8(端口8)<br>FXO6(端口6) |     |                |             |
| IP->Port      |             | FXO4(端口4)<br>FXO5(端口5) |                            |     |                |             |
| Port->IP/Port |             |                        | ««                         |     |                |             |
| 黑名单           |             |                        | *                          | · • |                |             |
| 回拨设置          |             |                        | ✓ 保存 業 取消                  |     |                |             |
| ▼ 网关设置        |             |                        |                            |     |                |             |
| 堂柳沿完          |             |                        |                            |     |                |             |
| 2) 配置voip中    | 继           |                        |                            |     |                |             |

### 2) 配置voip中继

域名/IP地址填fs服务的IP端口填5080

| ■ 端口列表                                | VoIP中继                                 |         |
|---------------------------------------|----------------------------------------|---------|
| 端口列表                                  |                                        |         |
| 靖口組                                   | 新建VoIP中語 Apply State の<br>編輯VoIP中線 - 1 | x       |
| ▼ VolP设置                              |                                        |         |
| VolP中继                                |                                        |         |
| 中继组                                   | 横板D: 1 ▼<br>由線挙型: 昭至4年世際               |         |
| SIP设置                                 | 类型·SIP ▼                               |         |
| IAX设置                                 | 供应商名称 1                                |         |
| ■ 新由配置                                | 類<2//P対理上 192.168.81.181 35060         |         |
| IP->Port                              | 🖌 保存 🔀 取消                              |         |
| Port->IP/Port                         |                                        |         |
| 3) sin设置                              |                                        |         |
| ····································· |                                        |         |
| uap 垢口也具 5                            | 080                                    |         |
| ☑ 端口列表                                | SIP设置                                  |         |
| 端口列表                                  | 常规 NAT 语音编码(Codecs) QOS 应答码 高级设置       |         |
| 端口组                                   |                                        |         |
| ☑ VolP设置                              | UDP講口 V:<br>由田時知知口                     | 5080    |
| VoIP中继                                |                                        | 5060    |
| + 01/7                                | □ 启用 TLS端□ ①                           | 5061    |
| 平继祖                                   | 验证TLS服务器 <sup>1</sup>                  | <br>否   |
| <u>SIP设置</u>                          | TLS 忽略通用名 🕖 :                          | 是       |
| IAX设置                                 | TLS客户端方法①                              | sslv2 • |
| 🖬 路由配置                                | RTP起始端口()                              | 10000   |
| IP->Port                              | RTP结束端」                                | 12000   |
| Port->IP/Port                         |                                        | 3600    |
|                                       | 最小注册时间周期①:                             | 60      |
|                                       | 默认的呼入/呼出注册周期(1):                       | 120     |
|                                       | MWI定阅周期①:                              | 3600    |
| ☑ 网关设置                                | 注册尝试次数 1                               | 0       |
| 常规设定                                  | 注册超时间:                                 | 20      |
| ■ 语音文件设置                              | 优先呼叫通道语音编码 ♥:                          |         |
| 自定义提示音                                | DNS SRV Look Up U:                     |         |
| 🔽 高级设置                                |                                        |         |
| 呼叫音设置                                 | ✓ 保存                                   | 🗙 取消    |

#### 4) 配置IP->Port

| ☑ 端口列表          | IP->Port                                                  |
|-----------------|-----------------------------------------------------------|
| 端口列表            | 新建ID_>Dart路中 A 用作法提行                                      |
| 靖口组             | P-Port X                                                  |
| ▼ VolP设置        | □ 1 路由ID: 1 ▼                                             |
| VoIP中继          | 简单模式 ♥: 是▼                                                |
| 中继组             | 路由名称●: 3                                                  |
| SIP设置           | 来电匹配:                                                     |
| IAX设置           | 呼入来源于 SPS 1 ▼                                             |
| ■ 路由配置          | 来电处理:                                                     |
| IP->Port        | 来电送往:「端□组1-1 ▼                                            |
| Port->IP/Port   | 热线号码❶:                                                    |
| 黑名单             | ✓ 保存 ※ 取消                                                 |
| 回拨设置            |                                                           |
| 5) 配置Port->IP/P | ort                                                       |
| 热线号码填网关所        | 在域的本级热线                                                   |
|                 | Port->IP/Port                                             |
| 端口列表            |                                                           |
| 端口组             | ● 新建Port->IP/Port路由 ● ● ● ● ● ● ● ● ● ● ● ● ● ● ● ● ● ● ● |
| ▼ VoIP设置        | 路由D: 1 ▼                                                  |
| VoIP中继          | 简单模式 		 : 是▼                                              |
| 中继组             | 路由名称 1                                                    |
| SIP设置           | 来电匹配                                                      |
| IAX设置           | 呼入来源于 [講□组11 ▼                                            |
| □ 路由配置          | 来电处理                                                      |
| IP->Port        |                                                           |
| Port->IP/Port   | 未年区位 373-1 ・                                              |
| 黑名单             |                                                           |
| 回拨设置            | 🖌 保存 🔀 取消                                                 |
| () 但去           |                                                           |
|                 |                                                           |
| 注意: 史改设置并       | 保存之后,请点击界面石上角的"应用所做的更改"按键,配置才能生效。                         |
|                 |                                                           |
|                 |                                                           |
| ☑ 端口列表          | VolP中继 应用所做的更成                                            |
| 端口列表            |                                                           |
| 端口组             |                                                           |
| ▼ VolP设置        | □ 1 1 服务提供商 SIP udp 192.168.81.181 2                      |
| <u>VoiP中继</u>   |                                                           |
| 中继组             |                                                           |
| SIPIG록          |                                                           |

## 4.5恢复出厂设置

如果您希望恢复到出厂设置,可按照如下方法操作:按下面板上的"Reset"键,前面板上的RUN灯将停止闪烁,等RUN灯熄灭后松手,系统开始复位操作,此时不要断电,直到RUN灯恢复正常后,复位完成。 注意:恢复出厂设置后,系统就会丢失管理员已经配置的所有数据。